## KinderConnect – Adding Attendance after a day is set to Professional Day

After using the *Professional Day* button to apply the absence type to all children in their care, Providers can remove the *Professional Day* and replace with other attendance types.

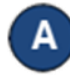

Press Detail under Attendance.

| Attendance - |  |  |  |  |  |  |  |
|--------------|--|--|--|--|--|--|--|
| Detail 🗡     |  |  |  |  |  |  |  |
| Submit       |  |  |  |  |  |  |  |

В

Navigate to the day when the **Professional Day** took place. Note that the system defaults to the period corresponding to the current date. To modify, type the desired date, click on the arrows next to the date to move to previous or later weeks, or click on the **Calendar** icon.

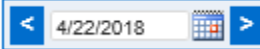

C

Since the selection of a *Professional Day* makes the *In* and *Out* fields inactive (greyed out), you first have to deselect the *Professional Day* for each child under your care on that day by clicking on the blank field.

| Child Name                                   | Sunday 11/15                                                                 |      | Monday 11/16                                     |          | Tuesday 11/17                                |      | Wednesday 11/18                              |      | Thursday 11/19                       |
|----------------------------------------------|------------------------------------------------------------------------------|------|--------------------------------------------------|----------|----------------------------------------------|------|----------------------------------------------|------|--------------------------------------|
| Aarons, Andy<br>Date of Birth: 5/1/2011      | In:                                                                          | Out: | In:                                              | Out:     | In:                                          | Out: | In:                                          | Out: | Sched: Varying: NonSchool<br>(40:00) |
| Case Number: 202<br>UAN: (1235) - 10/29/2020 |                                                                              |      |                                                  |          |                                              |      |                                              |      |                                      |
| Total Hours 05:00<br>Hours Attended: 00:00   | Daily Hours: 0:00<br>Absent:<br>Sched: Varying: NonSchool<br>(40:00)<br>Note |      | Daily Hours: 0:00<br>Absent:                     |          | Daily Hours: 0:00<br>Absent:                 |      | Daily Hours: 0:00<br>Absent:                 |      |                                      |
|                                              |                                                                              |      | Professional Days<br>Absent<br>Professional Days |          | Sched: Varying: NonSchool<br>(40:00)<br>Note |      | Sched: Varying: NonSchool<br>(40:00)<br>Note |      |                                      |
|                                              |                                                                              |      |                                                  |          |                                              |      |                                              |      |                                      |
|                                              |                                                                              |      |                                                  |          |                                              |      |                                              |      |                                      |
| Confi, Carly                                 | In:                                                                          | Out: | School Ses                                       | sion Out | In:                                          | Out: | In:                                          | Out: | Varying: NonSchool<br>Sched: (en.on) |

You can now enter the correct *In* and *Out* times in the appropriate fields for each child under your care on that day.

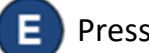

Press **Save**.